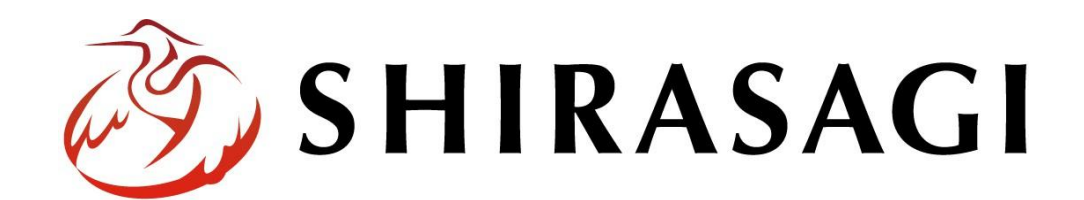

画像リサイズ設定について

v1.19.1 2025 年 7 月 10 日更新

| 画修 | 象リサイズ設定について | 3   |
|----|-------------|-----|
| 根  | 我要          | . 3 |
| 手  | ⊆順          | . 4 |
| 注  | と意点         | . 6 |

## 画像リサイズ設定について

## 概要

本マニュアルでは、「画像リサイズ設定」の項目を設定する方法を説明します。

こちらの手順を行うことで、画像をアップロードする際、「画像リサイズ設定」で設定していた画像 サイズへと自動的にリサイズして添付することができます。

| 画像リサイ        | ズ設定       |                    |            |           |             |
|--------------|-----------|--------------------|------------|-----------|-------------|
| 🔒 เงเงล ! เง | 😯 シェアする 0 | <ul><li></li></ul> | B!ブックマーク 0 | 🥶 LINEで送る |             |
|              |           |                    |            |           | 2022年10月24日 |
| サムネイル        |           |                    |            |           |             |

| 🤣 SHIRASAGI                                                                                | 🏟 サイト管理 🥂 グループ 💟 メール 🏚 システム管理者                 | ~ |
|--------------------------------------------------------------------------------------------|------------------------------------------------|---|
| システム設定                                                                                     | システム設定 画像リサイズ                                  |   |
| ⊙ グループ<br>⊙ ユーザー                                                                           | ② 新規作成                                         |   |
| <ul><li> 後 権限/ロール </li><li> ② 認証</li></ul>                                                 | 削除する         検索                                | ] |
| <ul> <li>シ サイト</li> <li>シ サイト複製</li> </ul>                                                 | □ <mark>画像リサイズ設定</mark><br>#1_2025/07/02 18:06 |   |
| <ul> <li>システムのお知らせ</li> <li>メニュー設定</li> </ul>                                              |                                                |   |
| <ul> <li>⑦ パスワードポリシー</li> <li>③ 郵便番号</li> </ul>                                            |                                                |   |
| <ul> <li>① 市町村コード</li> <li>③ 最大ファイルサイズ</li> </ul>                                          |                                                |   |
| <ul> <li>              ・ 画像リサイズ      </li> <li>             ・ ログイン画面広告         </li> </ul> |                                                |   |

(1) 記事フォルダーのメニューから「フォルダー設定」を選択します。

| 🤣 SHIRASAGI                                                    | 🔅 サイト管理 💴 グループ 💟 メール 🌲 政策課 システム                                                                             | 公管理者 🗸 |
|----------------------------------------------------------------|----------------------------------------------------------------------------------------------------|--------|
| 自治体サンプル                                                        | トップ 記事                                                                                                    |        |
| サイト確認 サイトブレビュー                                                 | 🗏 フォルダー 📲 固定ページ 象 パーツ 🗰 レイアウト 🕼 フォルダー設定 … その他                                                               |        |
| 記事                                                             | ③ 新規作成  ③ ダウンロード  ③ インボート                                                                                   |        |
| ③ 記事ページ                                                        | <ul> <li>□ 削除する 公開にする 非公開にする 更新日時(新着順) ▼</li> </ul>                                                         | 検索     |
| <ul> <li>② 公開待ち</li> <li>③ 非公開</li> <li>③ 小B物 スBB に</li> </ul> | ○ 上の階層へ                                                                                                    |        |
|                                                                | □ シラサギ市結婚新生活支援事業(補助金)について<br>#48 更新日時: 2025/07/01 06:02 公開日時: 2025/07/01 06:02 page48.html 記事 公開中           |        |
| <ul><li></li></ul>                                             | □ 離婚届(離婚するときの戸籍の届出)について<br>#47 更新日時:2025/07/01 06:02 公開日時:2025/07/01 06:02 page47.html 記事 公開中               |        |
| <ul> <li>         表示切り替え &gt;     </li> </ul>                  | □ <mark>婚姻届(結婚するときの戸籍の届出)</mark> について<br>#46 更新日時:2025/07/01 06:02 公開日時:2025/07/01 06:02 page46.html 記事 公開中 |        |
| <ul> <li>→ ショートカット</li> <li>✓ サイト設定</li> </ul>                 | 「シラサギ市 秋の収穫祭り」開催告知     #45 更新日時:2025/07/01 06:01 公開日時:2025/07/01 06:01 page45.html 記事 公問中                   |        |

(2) フォルダー設定の項目、画像リサイズ設定の「画像リサイズ設定を設定する」をクリックします。

| ┃ 画像リサイズ設定    |  |
|---------------|--|
| 画像リサイズを設定する 😮 |  |

(3) 一覧画面が表示され、「新規作成」をクリックします。

| 🤣 SHIRASAGI | 🔅 サイト管理 | 🏨 グループ | V x-1 | ↓ 政策課 | システム管理者 🗸 |
|-------------|---------|--------|-------|-------|-----------|
| 自治体サンプル     | トップ 記事  |        |       |       |           |
|             | ③ 新規作成  |        |       |       |           |
| 画像リサイズ設定    | □ 削除する  |        |       |       | 検索        |
| ⑦ フォルダー設定   |         |        |       |       |           |
| ③ 画像リサイズ    |         |        |       |       |           |

| ③ 詳細へ戻る ③ 一覧 | へ戻る      |    |    |       |
|--------------|----------|----|----|-------|
| 名前 😮         | 画像リサイズ設定 | 1  |    |       |
| 制限サイズ ?      | 0        | MB |    |       |
| 横幅 😮         | 100      |    |    |       |
| 縦幅 😮         | 100      |    |    |       |
| 画質 😮         | 100      |    |    |       |
| 並び順 😮        |          |    |    |       |
| 状態 ?         | 有効 ~     |    |    |       |
|              |          |    |    |       |
|              |          |    | 保存 | キャンセル |

(4) 自動的にリサイズする際の縦幅や横幅を設定して、保存します。

(5) 設定後、記事で画像をアップロードする際に「自動リサイズ有効」を選択して添付すると、「画像リサイズ設定」で保存したサイズで画像が自動的にリサイズされます。

| 自動リサイズ有効           自動リサイズ無効 | ファイル選択 選択されていません | 画像リサイズ(自動) 🖌 画質 | ▶ 自動リサイズ有効 ▶ 2 添付 保存 |
|-----------------------------|------------------|-----------------|----------------------|
| 自動リサイズ無効                    |                  |                 | 自動リサイズ有効             |
|                             |                  |                 | 自動リサイズ無効             |

(6) 作成した記事を確認すると、設定したサイズで画像が表示されています。

※自動的にリサイズした画像サイズ

| 画像リサイズ設定                                       |             | 画像リサイブ設定                                  |
|------------------------------------------------|-------------|-------------------------------------------|
| ■ いいね10 (9 シェアする0 (1) ツイート BIフックマーク 0 (中山NEであ) | 3           | 画家フリイス設定                                  |
|                                                | 2022年10月24日 | 目 👔 いいね! 0 😝 シェアする 0 🎔 ツイート 🛛 🛛 🖓 LINEで送る |
|                                                |             |                                           |
|                                                |             |                                           |
| サムネイル                                          |             | サムネイル                                     |
|                                                |             |                                           |
|                                                |             |                                           |

「画像リサイズ設定」で複数の設定を行なった場合、設定した縦・横のサイズが小さい数値の設定で 自動リサイズが行われます。

| 削除する                                              |  |
|---------------------------------------------------|--|
| □ <mark>画像リサイズ テスト</mark><br>#1 2022/10/24 13:48  |  |
| □ <mark>画像リサイズ テスト2</mark><br>#2 2022/10/24 13:54 |  |

縦・横のサイズを大きな数値の設定でリサイズを行いたい場合は、サイズの小さい設定の「状態」を「無 効」にすることで、小さいサイズの設定が適用されなくなります。

| 名前 😮    | 画像リサイズ設定 |  |
|---------|----------|--|
| 制限サイズ 😲 | 0 MB     |  |
| 橫幅 ?    | 100      |  |
| 縦幅 😮    | 100      |  |
| 画質 😮    | 100      |  |
| 並び順     |          |  |
| 状態 😢    | 無効 🖌     |  |